## Introduzione a G-CHANNEL

### 1. Perché iscriversi

G-channel è una community, facente parte della famiglia G.U.M.Y. di Giaroni Italia visibile al link: <u>https://g-channel.gumy.it/</u>

G-channel ti consente di avere **visibilità sul web in maniera free**: è ben posizionato all'interno del web e qualsiasi contenuto al suo interno si posiziona nelle prime posizioni di Google.

Al suo interno puoi creare il tuo canale (fino ad un massimo di 5 per ogni account) e tramite questo elaborare i tuoi post.

### 2. Come iscriversi

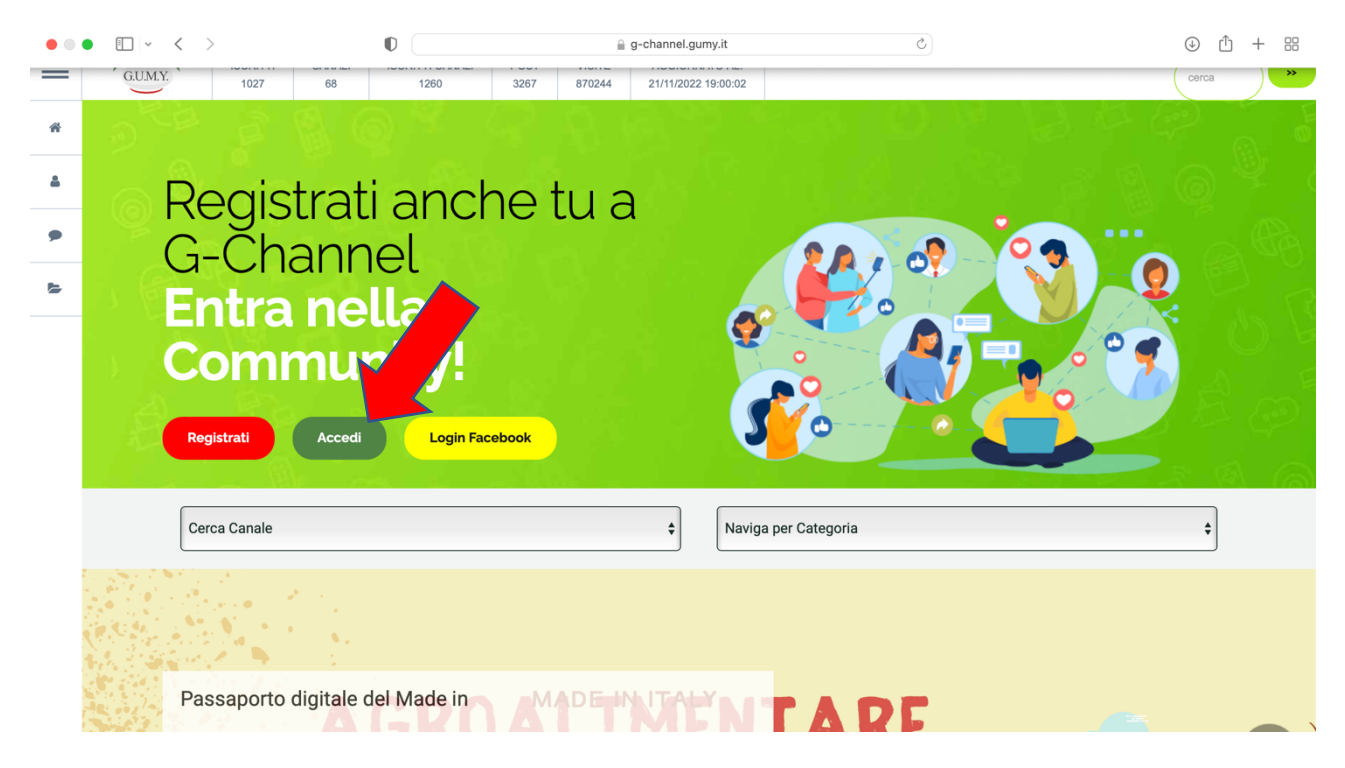

Per accedere a G-channel e poter pubblicare dei post o interagire con i post presenti, è necessario iscriversi.

Per iscriversi cliccare sul tasto rosso "registrati"

Una volta cliccato, apparirà una videata con i dati necessari da inserire per l'iscrizione: tra cui nome, cognome, cellulare, email, password personale.

Affinchè il profilo venga creato, sarà necessario cliccare per accettare la privacy e anche confermare di non essere un computer.

Infine, cliccare su Registrati.

Il sistema vi invierà una mail che serve per convalidare il proprio profilo. Sarà necessario quindi andare sulla propria casella di posta, aprire la mail e cliccare sul link così da completare l'iscrizione.

| i v | < > D g-channel.gumy.it C                                                                                             | Ô + 88 |
|-----|----------------------------------------------------------------------------------------------------|--------|
| =   | GUMY. ISCRITTI CANALI ISCRITTI CANALI POST VISITE AGGIORNATO AL:   1027 68 1260 3267 870246 21/11/2022 19:00:02 Corro | a >>   |
| *   | Cerca Canale                                                                                                    |        |
| 4   |                                                                                                    |        |
| •   | Registrati a G-Channel                                                                                                |        |
|     | Nome                                                                                                    |        |
|     | Cognome                                                                                                    |        |
|     | Username                                                                                                    |        |
|     | Cellulare                                                                                                    |        |
|     | Email                                                                                                    |        |
|     | Password                                                                                                    |        |
|     | Password confirmation                                                                                                 |        |
|     | Confermo l'accettazione della privacy policy                                                                          |        |
| FAQ | Non sono un robot                                                                                                    | 1      |

Inserisci i tuoi dati.

L'username, che può anche essere uguale al tuo nome e cognome, è quello che userai per accedere.

Una volta completata la procedura riceverai una mail: solo dopo aver confermato la registrazione tramite il link che troverai nella mail potrai accedere a G-channel.

Se non trovi la mail, prova a controllare nella casella di spam o posta indesiderata. Se dopo 1 ora non trovi ancora la mail, contattaci all'indirizzo mail: <u>servizioclienti@gumy.it</u> indicando i tuoi dati personali usati per l'iscrizione, così che l'assistenza sia in grado di fare le dovute verifiche e aiutarti nella risoluzione del problema.

Se dimentichi la password puoi recuperarla facilmente dalla sezione "accedi" tramite l'apposito pulsante "recupera password".

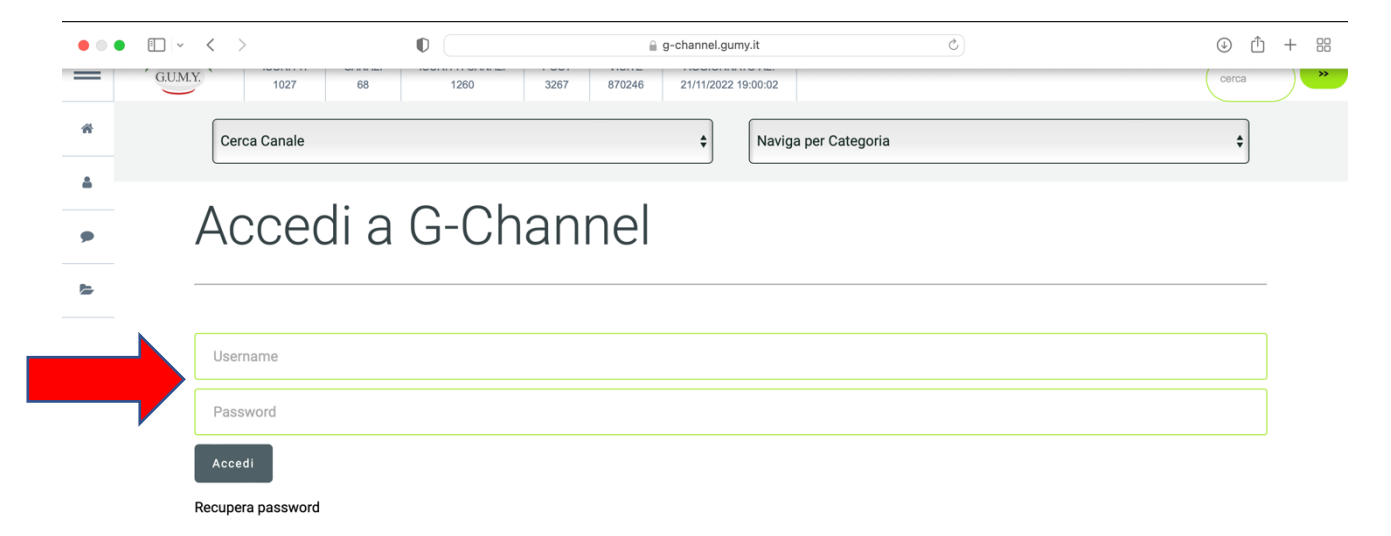

### 3. Creare il/i proprio/i canale/i e i propri post

Una volta che sarai registrato, nel tuo menù che si trova sulla sinistra, tramite la funzione "gestisci canali" potrai creare un nuovo canale (ogni account può creare fino a 5 canali diversi). Ogni canale può pubblicare tutti i post che desidera.

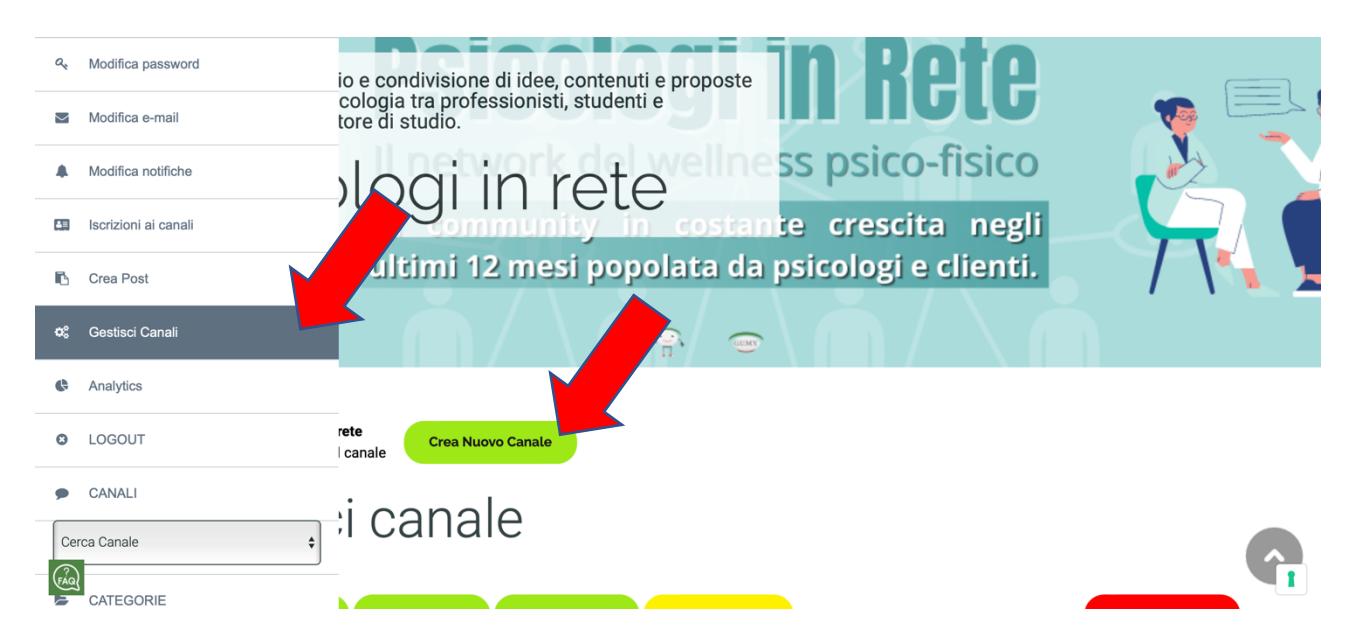

Da "gestisci canale" sarà possibile cliccare il tasto verde "crea nuovo canale" per originale dei canali e "crea un post" per inserire dei post all'interno.

Potrai creare due tipologie di canali: pubblico e privato. Il canale pubblico è visibile da tutti, mentre quello privato soltanto dagli iscritti al canale.

#### 4. Nome del canale, immagine di copertina e immagine del profilo

Per cambiare il nome del canale basterà cliccare sul tasto verde "impostazione canale". Si aprirà la pagina all'interno della quale sarà possibile portare delle modifiche alla propria pagina, come cambiare l'immagine del profilo, il nome del canale, se pubblico o privato, la descrizione e l'immagine di copertina. Concluse le modifiche basterà cliccare sul tasto "modifica il tuo canale" per salvare le modifiche.

Per cambiare la propria immagine del profilo, basterà cliccare sul tasto verde "impostazione canale". Si aprirà la pagina all'interno della quale sarà possibile portare delle modifiche alla propria pagina, come cambiare l'immagine del profilo, il nome del canale, se pubblico o privato, la descrizione e l'immagine di copertina. Concluse le modifiche basterà cliccare sul tasto "modifica il tuo canale" per salvare le modifiche.

Per cambiare la propria immagine di copertina, basterà cliccare sul tasto verde "impostazione canale". Si aprirà la pagina all'interno della quale sarà possibile portare delle modifiche alla propria pagina, come cambiare l'immagine del profilo, il nome del canale, se pubblico o privato, la descrizione e l'immagine di copertina. Concluse le modifiche basterà cliccare sul tasto "modifica il tuo canale" per salvare le modifiche.

| =   | GUM.Y. 679 1027 68 1262 3299 882581 28/11/2022 19:00:02                                                                                                    |
|-----|----------------------------------------------------------------------------------------------------|
| *   | Modifica il tuo canale                                                                                                    |
| •   | Canale Privato o Pubblico?* (campo obbligatorio)                                                                                                    |
|     | Pubblico +                                                                                                    |
|     | Scegli il nome del tuo Canale* (campo obbligatorio)                                                                                                    |
|     | Psicologi in rete                                                                                                    |
|     | Inserisci una breve descrizione (max 300 caratteri)                                                                                                    |
|     | Spazio di scambio e condivisione di idee, contenuti e proposte riguardanti la psicologia tra professionisti, studenti e interessati al settore di studio.                                                                                                    |
|     | Seleziona immagine profilo                                                                                                    |
|     | Source and the second second s |
| FAG | SCEGLI FILE nessun file selezionato                                                                                                    |

### 5. Post e Categorie

Per pubblicare un post, bisogna aver creato un proprio canale. Un post si può creare:

- a. cliccando sulle 3 linee orizzontali indicate in alto a sinistra. Si aprirà una colonna nella quale è indicato "crea un post"
- b. cliccando sulle 3 linee orizzontali indicate in alto a sinistra. Nella colonna è indicato "gestisci canali"

La soluzione a) porta direttamente alla pagina in cui si carica il file (foto o video) necessario per la creazione del post.

La soluzione b) porta alla propria pagina del canale, alla cui destra si trova il tasto rosso "crea post". Una volta cliccato si raggiungerà la pagina in cui è possibile caricare il file (foto o video) necessario per la creazione del post

Per caricare un video cliccare su video, mentre per caricare un'immagine cliccare su "articolo" Scegliere il file da caricare, e cliccare su "procedi".

Ogni post che pubblicherai verrà da te assegnato ad una categoria in fase di pubblicazione. Le categorie sono gestite dal Team G-Channel, pertanto non sono libere e non possono essere attivate in autonomia. E' possibile però sottoporre al Team G-Channel la richiesta per l'apertura di una categoria non presente. Il team, esaminata la richiesta, si riserva la facoltà di accogliere o respingere la richiesta stessa.

# Iscriviti adesso ed entra a far parte della community! <u>https://g-channel.gumy.it/</u>